# 【教師上傳成績使用 OTP 認證手冊】

#### 1. 什麼是 OTP?

一次性密碼(One-Time Password,簡稱 OTP)是一種安全性措施,用於確保只 有授權用戶能夠訪問特定帳戶、系統或服務。OTP 是一個僅能使用一次的密 碼,它在每次使用後都會過期,因此無法被重複使用或預測。

#### 2. 申請方式

●請進入【校務行政系統】>>【系統管理】>>【OTP申請認證】

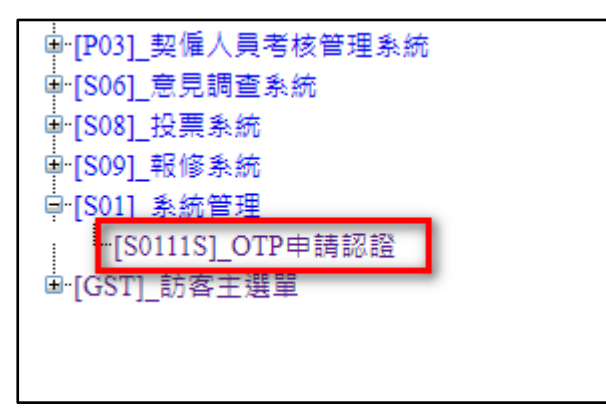

●直接點選『申請 OTP 認證』按鈕

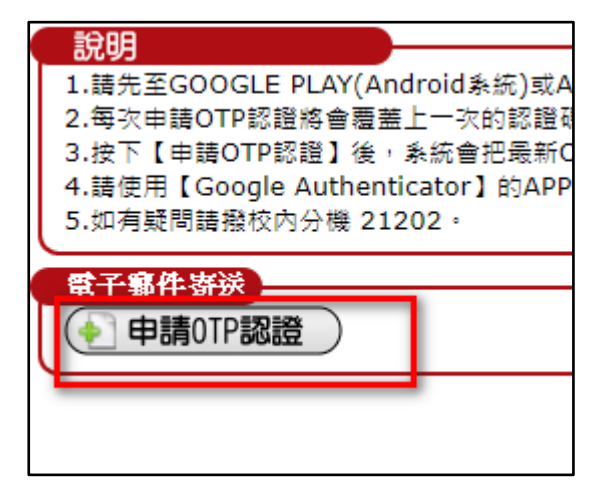

●系統會出現提示,每次按下會覆蓋上次申請的 OTP 認證碼,這個動作基本上只需要做一次即可,除非有安全疑慮或者更換手機,才需要重新申請,按下申請後會寄送一封信件到您的信箱中。

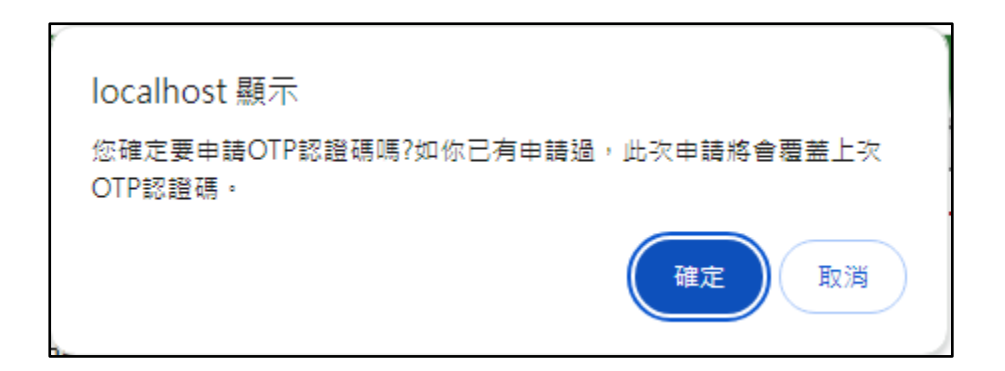

●系統會顯示把 OTP 的 QRCODER 碼寄送到您的信箱中。

| <b>雷子翦件寄送</b> |                         |
|---------------|-------------------------|
| 申請0TP認證       | d@mail.nptu.edu.tw收信查看。 |
|               |                         |
|               |                         |

## 3. 手機安裝 OTP 驗證 APP

●使用 GOOGLE PLAY(Android 系統)或 Apple Store(MAC 系統)下載【Google Authenticator】APP,或直接網頁搜尋『Google Authenticator』進行安裝。GOOGLE PLAY 下載地址:

https://play.google.com/store/apps/details?id=com.google.android.apps.authent icator2&hl=zh\_TW&gl=US&pli=1

Apple Store 下載地址:

https://apps.apple.com/tw/app/google-authenticator/id388497605

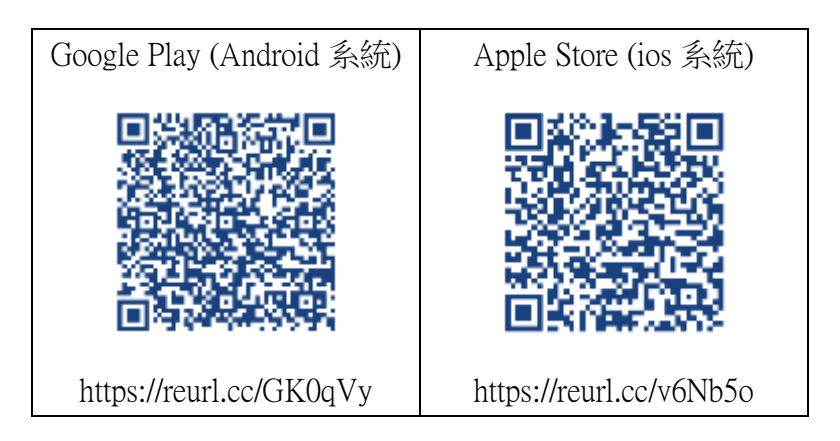

●開啟 Google Authenticator 的手機 APP,出現【新增動態密碼】功能,或者進入 APP 功能時按下右下方的【+】符號,選擇【掃描 QR 圖碼】。

| Google Authenticator             |
|----------------------------------|
| NPTU: NPTU_OTP_VERIFY<br>089 153 |
| 按此新增<br>QRCODE國檔驗證碼              |

●請將您信件的 OTP 認證信件附檔打開,將鏡頭對準 QRCODE 掃碼進您安裝的 APP 中

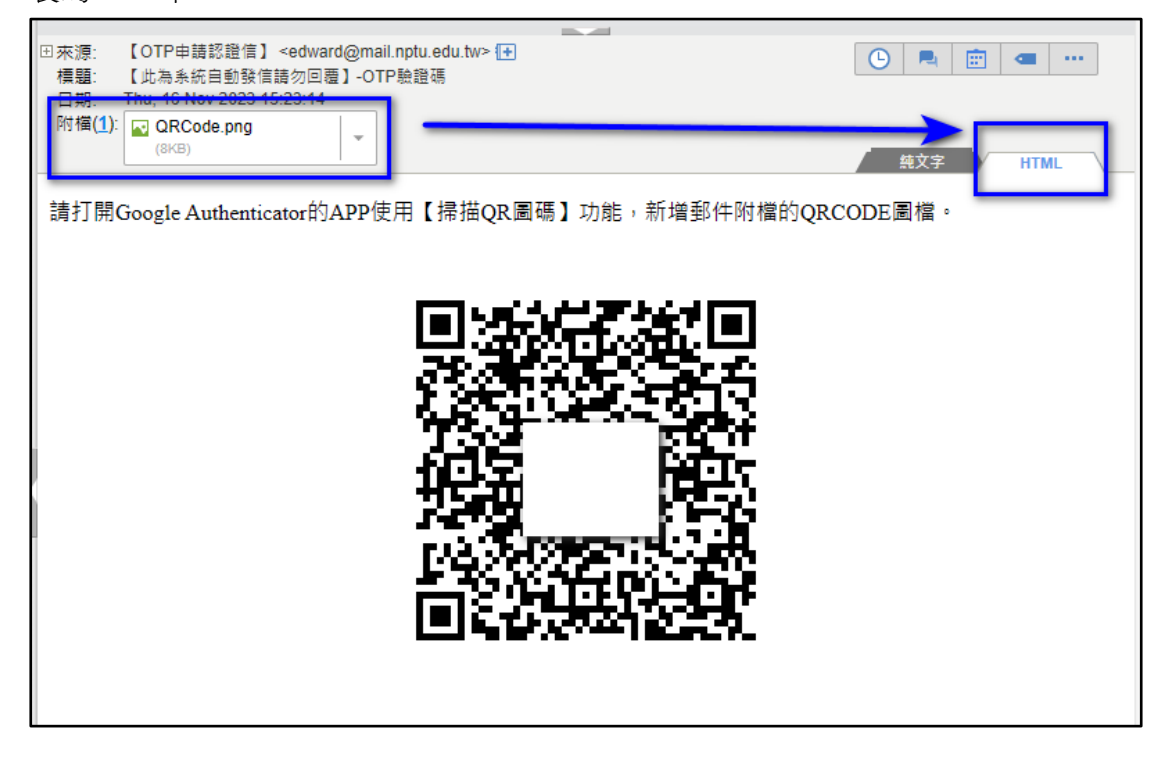

●APP 內會出現一個名為『NPTU\_OTP\_VERIFY』的 6 位數的驗證碼,此驗證碼 1 分鐘內會更新一次。

### 4. 安全認證方式

●當老師使用【教師成績繳交】功能時

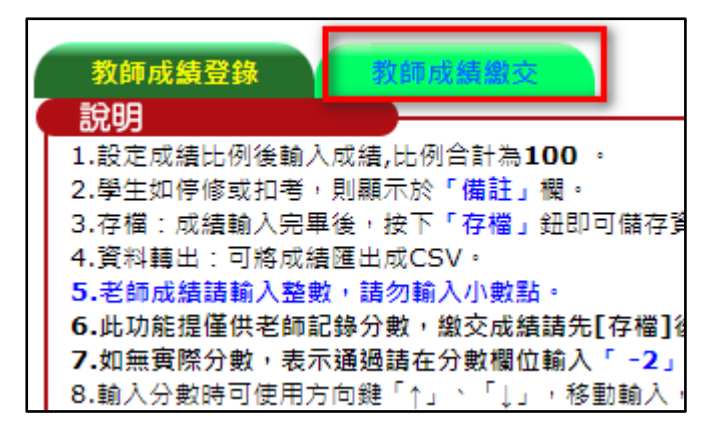

●將會出現下列畫面,請輸入您 Google Authenticator APP 的 6 位數驗證碼

| 設明           |                 |
|--------------|-----------------|
| ※您目前使用的功能必須經 | 過OTP驗證方能繼續使用,請先 |
| 請輸入6位OTP驗證碼: | ✓ 確定            |

●如果驗證碼正確,系統會回到【教師成績登錄】畫面,請再點擊一次【教師成績繳交】,就可正常作成績上傳功能。